# How to find a document

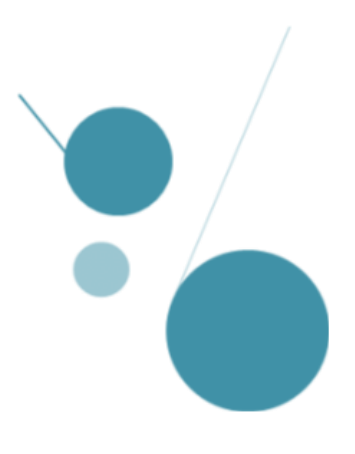

# Search in the library catalog

https://documentation.ehesp.fr/

Leave « Catalogue » selected

> Enter your search term, and launch the search!

| OCatalogue O Multi-bases          |                                                                |                |
|-----------------------------------|----------------------------------------------------------------|----------------|
| exposome                          |                                                                | $(\mathbf{Q})$ |
| RESSOURCES DOCUMENTAIRES EN LIGNE | TROUVER UNE REVUE CONSULTER UN MÉMOIRE CONSULTER UNE THÈSE HAL |                |
|                                   |                                                                |                |

### **SEARCH TIPS**

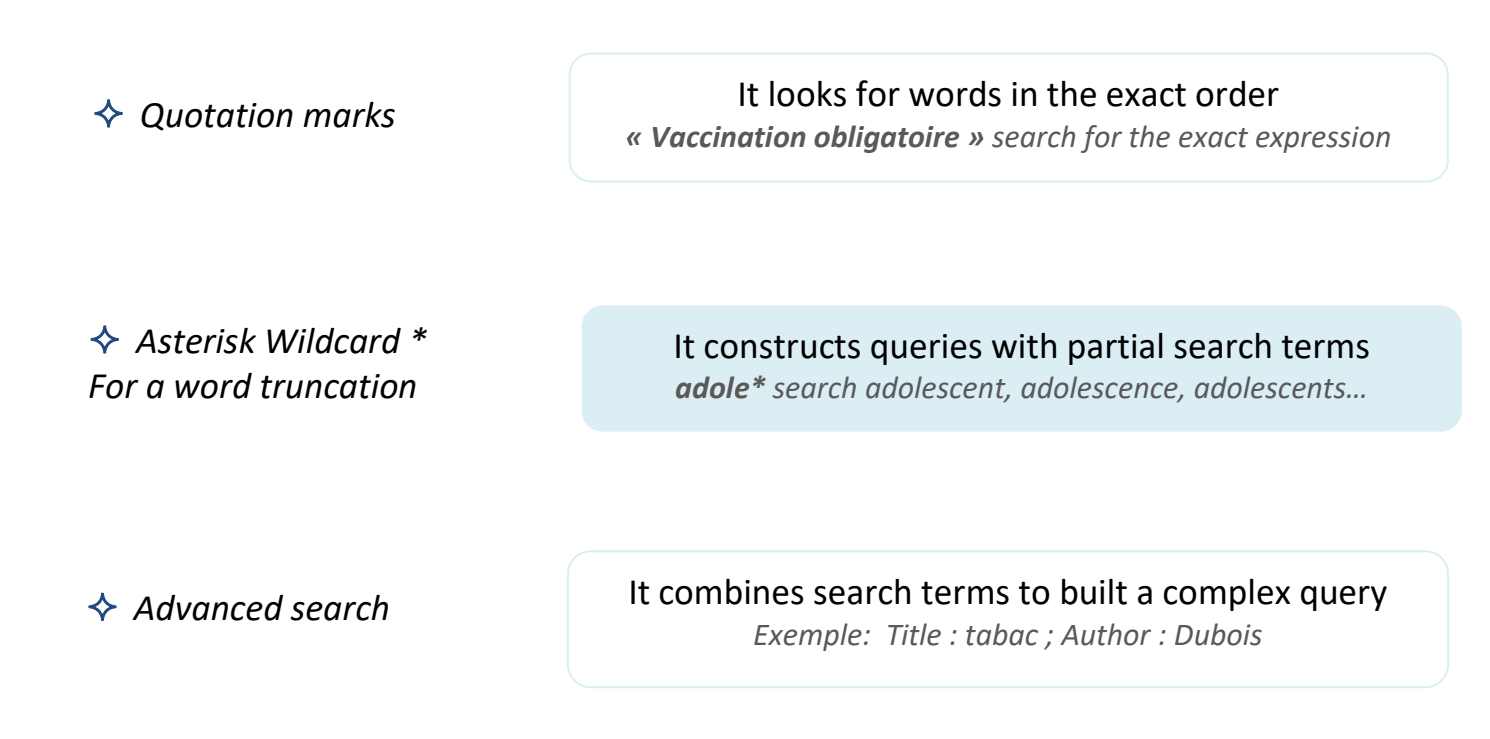

### The search results page?

- You will find articles, books, dissertations, reports...
- Items are sorted by relevance. You can filter your search results using the following categories: publication year, document type, key-words...

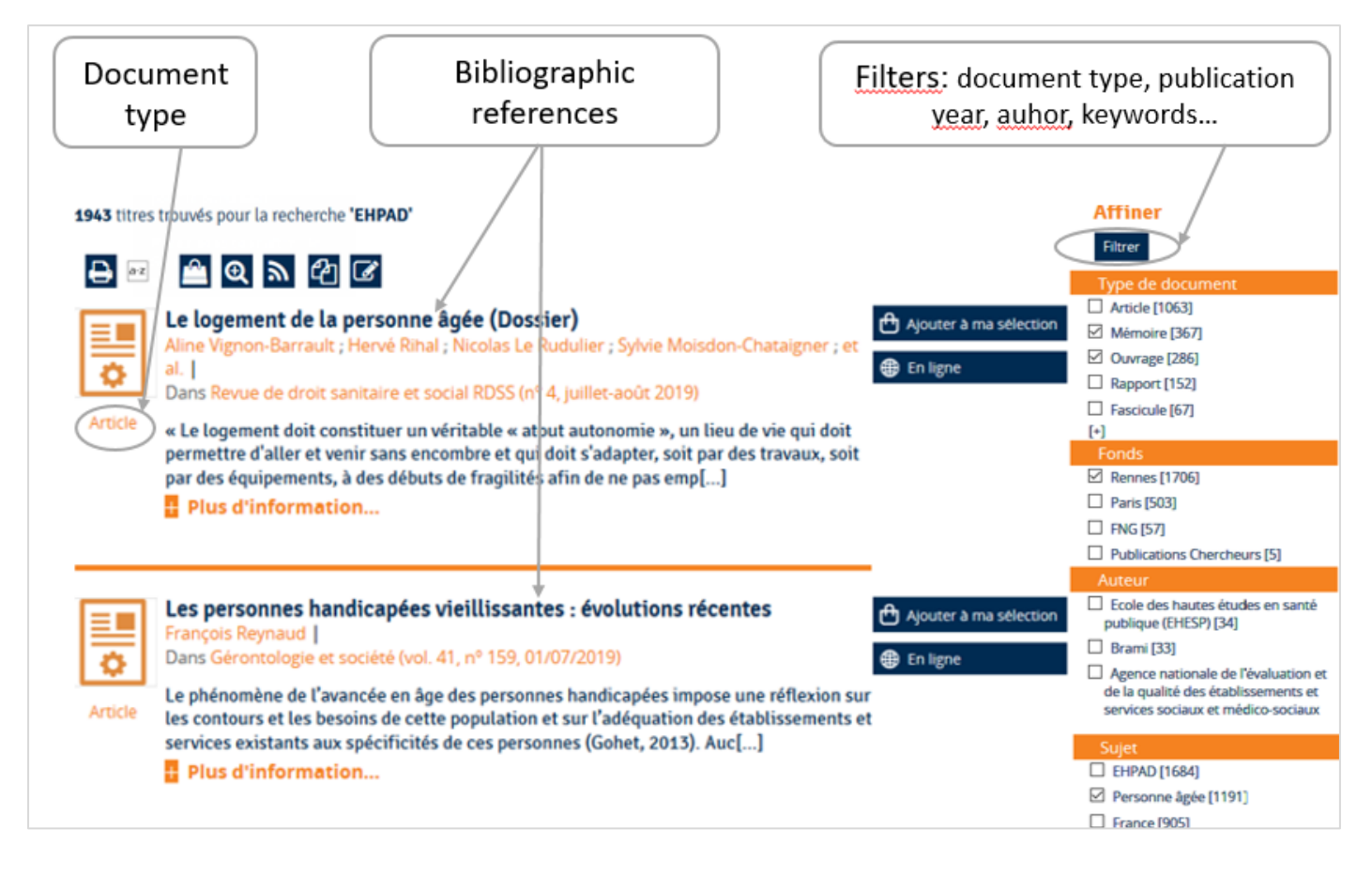

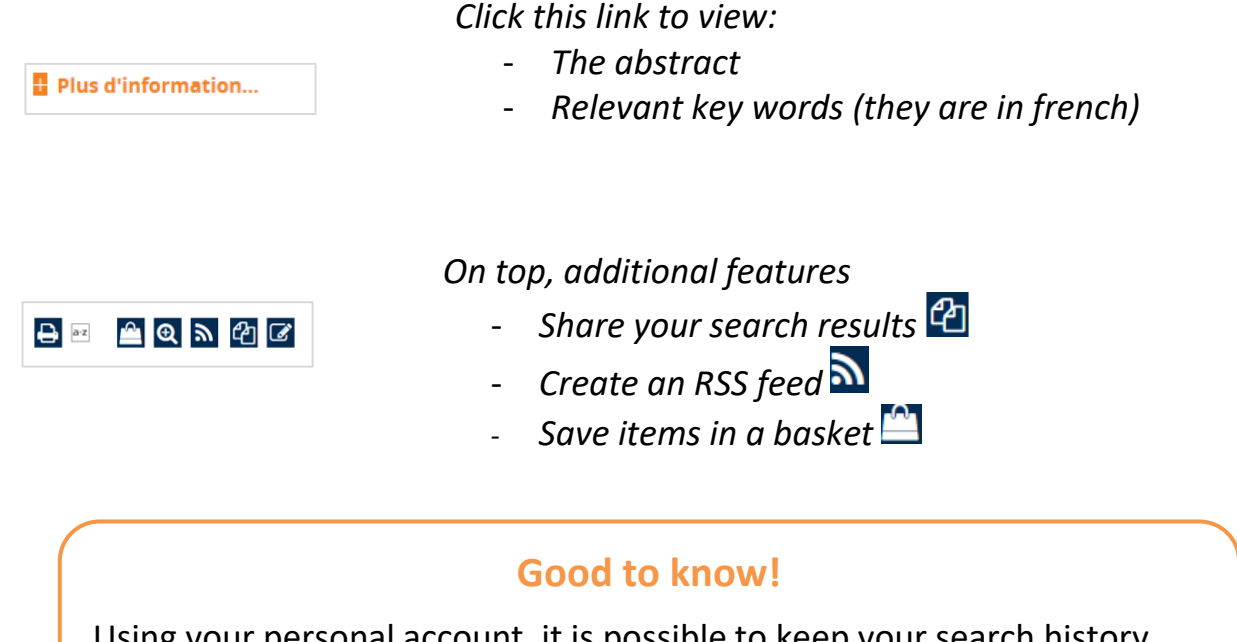

Using your personal account, it is possible to keep your search history, create topic related alerts, your reading lists, manage your loans...

### Access to documents

Article

All the information you need is visible on the results page. It varies according to the type of document you are looking for.

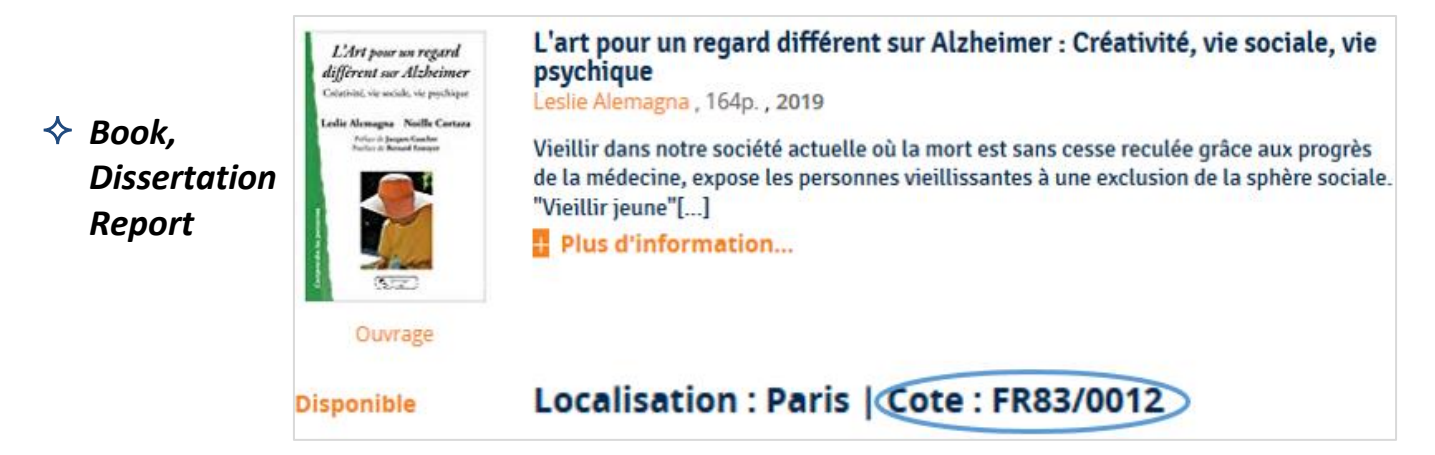

### The call number indicates the location of the document on the shelf

Exemple: FR83/0012

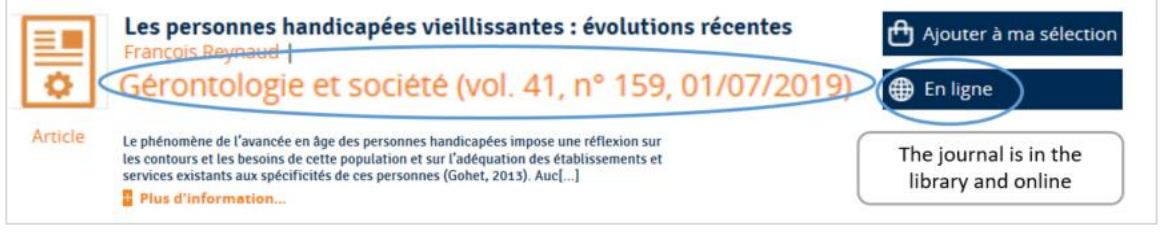

The journal's reference: Title, publication year, and n°

Exemple: Gérontologie et société, vol.41, n°159, 01/07/2019

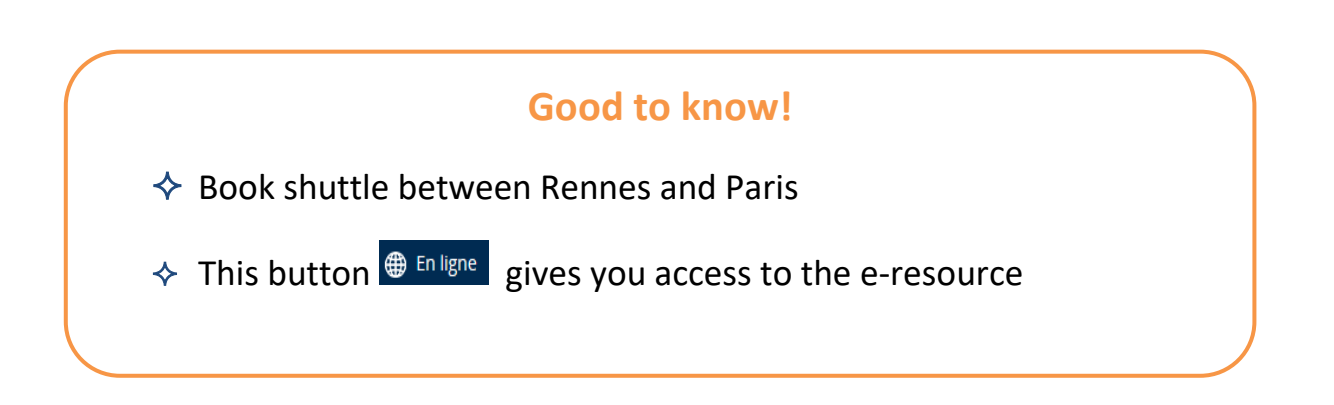

# Multi-databases search (a discovery tool)

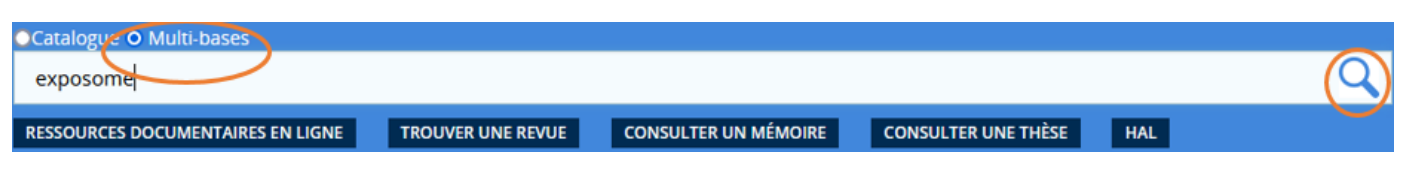

- Select « Multibases »
- The search is done through almost all the Ehesp's databases at the same time
- You can choose the language
- If you need to optimize your search, look Help menu

# **Specific searches**

| OCatalogue 🔘 Multi-bases          |                   |                      |                     |     |   |
|-----------------------------------|-------------------|----------------------|---------------------|-----|---|
|                                   |                   |                      |                     |     | Q |
| RESSOURCES DOCUMENTAIRES EN LIGNE | TROUVER UNE REVUE | CONSULTER UN MÉMOIRE | CONSULTER UNE THÈSE | HAL |   |

#### **Journals**

Click on **TROUVER UNE REVUE** and enter the publication title You will get information about the journal (availability, online and/or paper...)

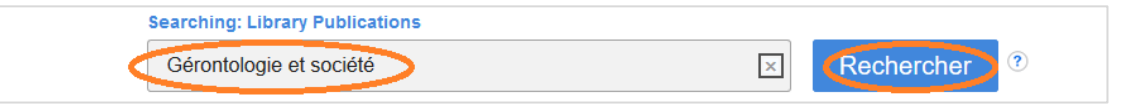

#### **Databases**

Click on button **RESSOURCES DOCUMENTAIRES EN LIGNE** to find databases list and access links.

#### **Dissertations and thesis**

Section **CONSULTER UN MÉMOIRE** contains the dissertations authorized by the jury and the author, submitted to EHESP. For PhD thesis, clik on **CONSULTER UNE THÈSE** 

### **Researchers' publications**

HAL is an open archive where EHESP's authors deposit scholarly documents.